| ■CELF操作マニュアル                                                                                                    |                            |                                         |           |
|----------------------------------------------------------------------------------------------------|----------------------------|-----------------------------------------|-----------|
| グループ企業社員(出向者含む)で初めての                                                                                                    | CELFを使用                    | 用する方またはPCを変更した方                         | +         |
| CELFのインストールを行ってください。                                                                                                    |                            |                                         |           |
| <ul> <li>【CELFインストール方法】</li> <li>①各事業所のドライブを以下のリストから確認し、(各社)</li> <li>実行ファイル「CELF_Install.pls」をダブルクリックしてくださ、</li> <li>※エラーや、コーザー エの、パスワードス 力画面があった。</li> </ul> | 土のドライブ¥(<br>さい。<br>される場合は、 | 03_アプリケーション¥CELF)<br>P3~4の08.4友ご確認ください。 | <br> <br> |
| ▼例: JSRビジネスサービスの場合<br>Xドライブ:¥03_アプリケーション¥CELF¥CELF_Instal                                                                                                    | l.pls                      |                                         |           |
|                                                                                                    | XまたはW<br>X                 | -                                       | I         |
| 株式会社イーテック<br>日本カラリング株式会社                                                                                                    | W<br>H                     |                                         | I<br>I    |
| JSRマイクロ九州株式会社           テクノUMG株式会社           1SRマイサイエンマ推ず会社                                                                                                    | X<br>X<br>X                |                                         |           |
| JSRロジスティクス&カスタマーセンター株式会社<br>株式会社医学生物学研究所                                                                                                    | W<br>X                     |                                         |           |
| L                                                                                                    |                            |                                         | ;         |

# CELFの操作方法

## ①アイコンまたはURLのどちらかの方法でCELFを立ち上げます

### ※エラーや、ユーザーID、パスワード入力画面が表示される場合は、P.3~4のQ&Aをご確認ください。

#### 【アイコンから入る方法】 \_▼JSRの方は、「CELF」アイコン

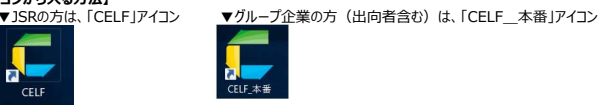

CELF立ち上げに10秒ほどかかります

| ELF                                    |           |                                   |                 |                                                                                                    |
|----------------------------------------|-----------|-----------------------------------|-----------------|----------------------------------------------------------------------------------------------------|
|                                        |           |                                   |                 | 👤 古家 果奈 🌓                                                                                                    |
| <del>×</del>                           |           |                                   | 0,              | <b>.</b>                                                                                                    |
|                                        |           |                                   |                 |                                                                                                    |
| ▲ ▶ 00_JSR ▶ 09_組織・入                   | 專問連       | <b>a</b>                          |                 |                                                                                                    |
| т № л-Д ←                              | 100000_00 | 00_09000!                         | 🔲 00_09000€     | 00_09000;                                                                                                    |
| ● 00_JSR<br>● 01_経営企画・予算管<br>● 02_注政問題 | 85hg +-   | NY HOLD M. CON<br>THE ALL MEDICAL | Statedbaset     | -                                                                                                    |
|                                        |           |                                   | 76<br>80<br>909 | 1997 - 1997 - 1997 - 1997 - 1997 - 1997 - 1997 - 1997 - 1997 - 1997 - 1997 - 1997 - 1997 - 1997 - 1997 - 1997 - |
| 14_研究開発関連                              |           | 227°                              |                 |                                                                                                    |
| • 09_JBSC                              |           |                                   | ~~              |                                                                                                    |
| F = 10341                              | 更新日: 点    | 更新日: &                            | 更新日: 出          | 更新日: 志                                                                                                    |

#### 【URLから入る方法】

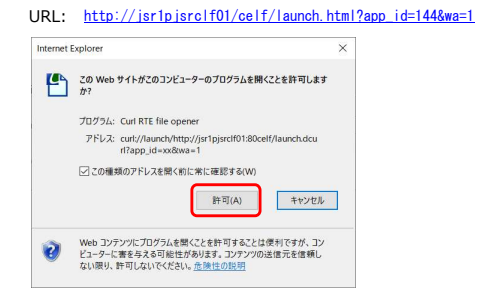

| 申請する申込書を選択してください<br>◎ @ .gooocs_人家Fr-25ttid                                                                                                    |                                                                                                    |
|----------------------------------------------------------------------------------------------------|----------------------------------------------------------------------------------------------------|
|                                                                                                    |                                                                                                    |
| 申請する申込書を選択してください<br>・・・・・・・・・・・・・・・・・・・・・・・・・・・・・・・・・・・・                                                                                                    |                                                                                                    |
| 本人 家族<br>●人間5×2 ●人間5×2                                                                                                    |                                                                                                    |
| 契約健診機関 契約健診機関                                                                                                    |                                                                                                    |
| <ul> <li>◆人間ドック・脳ドック</li> <li>●人間ドック・脳ドック</li> <li>契約健診機関以外</li> <li>契約健診機関以外</li> </ul>                                                                                                    |                                                                                                    |
| <ul> <li>◆ 女子特別健診のみ</li> <li>婦人料健診</li> </ul>                                                                                                    |                                                                                                    |
|                                                                                                    |                                                                                                    |
| 申請内容を3 カレ. 申請                                                                                                    | 以西市酒た114~「由時, デカンナーター アイビナリン                                                                                                    |
| т⋒гӈҵӡҲӅѸҬҧ                                                                                                    | 必要事項を入り後、「中語」バランを押してくたさい。 ※申請後に修正をしたい場合は、健保へご連絡ください。                                                                                                    |
| 【契約健診機関の場合(●の申請)】                                                                                                    | • 内線: 227-3045<br>• 外線: 059-345-8004                                                                                                    |
| 00_090005_人間ドック申込                                                                                                    | •mail:jsr_kenpo@jsr.co.jp                                                                                                    |
| .41 · [× √ £]                                                                                                    |                                                                                                    |
|                                                                                                    |                                                                                                    |
| 松」                                                                                                    |                                                                                                    |
| 健診機関 人間ドックご担当者 様                                                                                                    |                                                                                                    |
| <ul> <li>被保険者</li> <li>(A)人間ドック等利用申込書・受</li> <li>(本人)</li> <li>※確保連契約確診機関で受診する場</li> </ul>                                                                                                    | 2診券                                                                                                    |
| 個人情報及び検査結果の取り扱い(健康指導・管理のため、健康保険組合・診療所等<br>回答) 下記へついの確保連邦な経営な機能ない、健康保険組合・診療所等                                                                                                    | Qに結果が送付されること等)に                                                                                                    |
| 回意し、FBCU加少時休理失利時後機関の人間ドッジ文記を甲し込みます。<br>※健診の際は、健康保険を使用できません。                                                                                                    | 申請日 西暦 2024 年 12 月 2 日                                                                                                    |
| · 被保険者等<br>記号・番号 記号 * 番号 ****** 受診者氏名 20万                                                                                                    | <u>ナ ケンボ タロウ</u><br>健保 太郎                                                                                                    |
| 生年月日         * 当年度末3月31日現在の年齢が自動入力されます           生年月日         西暦 1979 年 4 月 1 日 (45 歳*)                                                                                                    | 男性 ▼ <u>所属</u> Y+++++                                                                                                    |
| ● 受診者の<br>現住所<br>二重県四日市市●●町●●差地                                                                                                    | 連絡先 * * * - * * * * - * * * *                                                                                                    |
| # 受診日当日はJSF機 四はい ロいいえ →人間ドック利用申込む                                                                                                    | 出来ません                                                                                                    |
| **2 次の後にある。<br>** 年度内ですでに脳ドック、乳がん、子宮がん、卵巣がん検査を受けられている<br>ロークなどん笑った男子(東古た古法・フローショント・シークト・ホテオ                                                                                                    | 5場合は補助の対象外です。                                                                                                    |
| □ 上部47111置約166(20年後夏4月日のハリウムから月カスクに変更を<br>の 脳ドック(脳MRI-MRA検索を伴外の) □ HCV<br>オプション検査 □ 別電影響+マンモグラフィ(女性のみ) □ 別電                                                                                                    | 171 (171)<br>充体<br>(1811) (171) (171) |
| ロ 婦人科診療+子宮頚部細胞診(女性のみ) ロ PSAi     市     ロ こ その他 (                                                                                                    | (第1000)                                                                                                    |
| <u>健診機関名</u> ●●健診グリニック                                                                                                    | 約日 西暦 **** 年 * 月 * 日                                                                                                    |
| 保         10-8552           険         組合名         JSR健康保険組合         組合所在地         三重県四日市市川尻町1                                                                                                    | 100番地 連絡先 059-345-8004                                                                                                    |
| 者<br>                                                                                                    | ①必要事項を入力後、「申請ノ印刷」ボタンを押してください。                                                                                                    |
|                                                                                                    | ②補助金申請書と特定健康診査質問票(人間ドック・生活習慣病健診の場合)が<br>印刷はわます                                                                                                    |
| 【契約健診機関以外、婦人科健診の場合(◆の申請)】                                                                                                    | ()<br>③ 添付書類とあわせて健保組合へ社内便または郵送でご提出ください。<br>※ たちぜんに ちょうしょう 思クトー かに、 デオダイン さい                                                                                                    |
| 0.000005 \ \ \ \ \ \ \ \ \ \ \ \ \ \ \ \ \                                                                                                    | ※申請使に修止をしたい場合は、健保へこ連絡ください。<br>                                                                                                    |
| 0_020007_VIII1.AA.4172                                                                                                    | •外線: 059-345-8004<br>● mail:jsr_kenpo@jsr.co.jp                                                                                                    |
|                                                                                                    |                                                                                                    |
| 終了                                                                                                    | E目 記入例 申請/印刷                                                                                                    |
|                                                                                                    |                                                                                                    |
| JSR健康保険組合 御中<br>(B)人間ドック・脳ドック等補助金申請書                                                                                                    | 係 事務長 常務理事                                                                                                    |
| <ul> <li>一一一般保険者</li> <li>(本人)</li> <li>※健保連契約健診機関以外で受診する場合</li> </ul>                                                                                                    |                                                                                                    |
| ※健診の際は、健康保険を使用できません。 申請                                                                                                    | 日 西暦 2024 年 12 月 2 日                                                                                                    |
| 被保険者等記号 * 番号 ***** 被保険者の氏名                                                                                                    | 健保 太郎                                                                                                    |
|                                                                                                    | <del>***-*********************************</del>                                                                                                    |
| 受診者の *当年度末3月31日現在の年齢が自動入力されます 性 里性                                                                                                    | $\begin{array}{c c} \hline & & & \\ \hline & & & \\ \hline & & \\ \hline \\ \hline$                                                                                                    |
| 生年月日 西暦 1979 年 4 月 1 日 (45 該*) 別 パロー<br>*今年度(4月~翌年3月)の会社の健康診断受診状況にチェックルてださい。                                                                                                    | 門碼<br>所屬 Yalalalak                                                                                                    |
| 事業所健診<br>受診状況 (表示) 回受診した(受診予定) (秋天) 口受診                                                                                                    | 多した(受診予定)                                                                                                    |
| (秋季) ロ受診していない(未受診予定) (秋季) 図受論                                                                                                    | 処ていない(未受診予定)                                                                                                    |
| 受診年月日 西暦 **** 年 ** 月 *** 日 健診機関名                                                                                                    | ●●健診グリニック                                                                                                    |
| 受診項目 □ 11位 □ PRT )                                                                                                    | (健診費用(税法)<br>40.000 円                                                                                                    |
| および         図 / 100         100         110         110         110         110         110         110         110         110         110         110         110         110         110         110         110         110         110         110         110         110         110         110         110         110         110         110         110         110         110         110         110         110         110         110         110         110         110         110         110         110         110         110         110         110         110         110         110         110         110         110         110         110         110         110         110         110         110         110         110         110         110         110         110         110         110         110         110         110         110         110         110         110         110         110         110         110         110         110         110         110         110         110         110         110         110         110         110         110         110         110         110         110         110         1 | 30,000                                                                                                    |
| 支払った<br>金額(税込) ロ生活習慣病健診(任意継続被保険者・被扶養者のみ)                                                                                                    |                                                                                                    |
| ロオプション検査 (<br>「由意来類」                                                                                                    |                                                                                                    |

# •Q&A

# Q1. CELFをインストール出来ない場合

A. パレットのログをご確認いただき、CELFインストールのログが残っている場合、CELFに関する部分を削除していただき、再実行することで解決する可能性がございます。 以下を参考に当該箇所を削除した後、再実行ください。

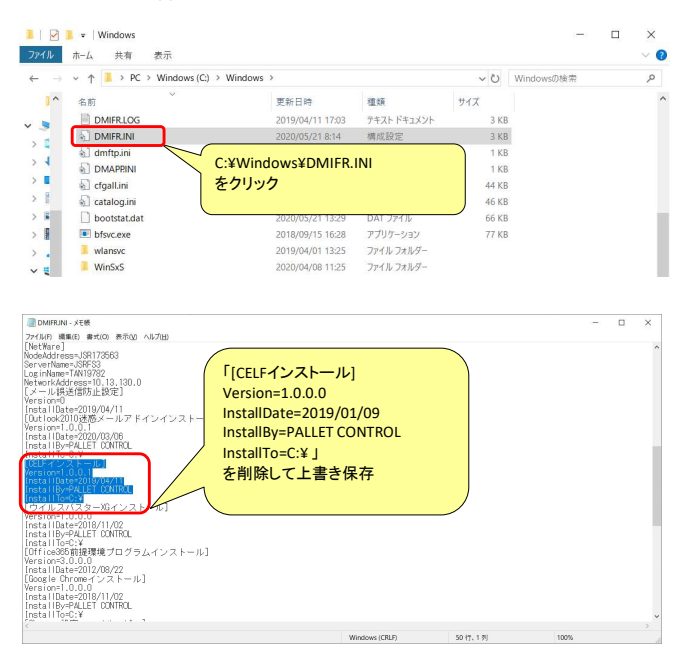

#### Q2. CELFをクリックするとユーザーID、パスワード入力画面が表示される場合

- A. ヘルプデスクに「会社名、氏名」を記載して、CELFのユーザー登録を依頼して下さい。 HelpDesk <u>HelpDesk@isr.co.jp</u>
- Q3. CELF、CELF本番クライアントをインストール後に、特権が設定されていない旨のエラーが出た場合
- A.以下の操作を「CELF」、「CELF\_本番」を実行して特権が設定されていない旨のエラーが出ている状態で行って下さい。
- 1 ▼JSRの方は、「CELF」アイコン、▼グループ企業の方(出向者含む)は、「CELF\_本番」アイコンをダブルクリックします。

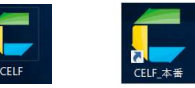

2 以下のメッセージが出る場合、以下以降を行います。

7

▲ メッセージ × 特権が設定されていません。設定を行った後に再携実行してください。 ○K

3 CELFのコンポーネント「Curl コントロールパネル」を開きます。

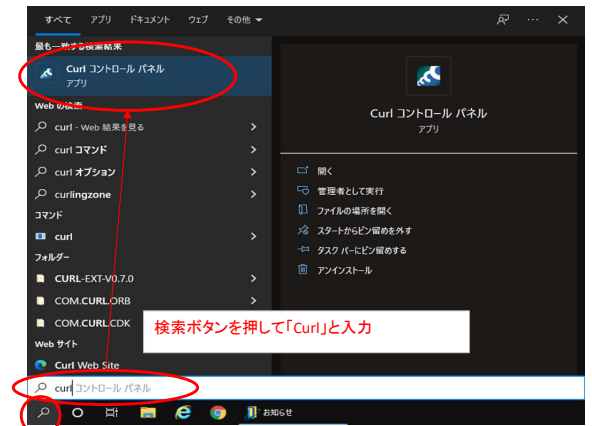

4 特権ホスト名を追加します。

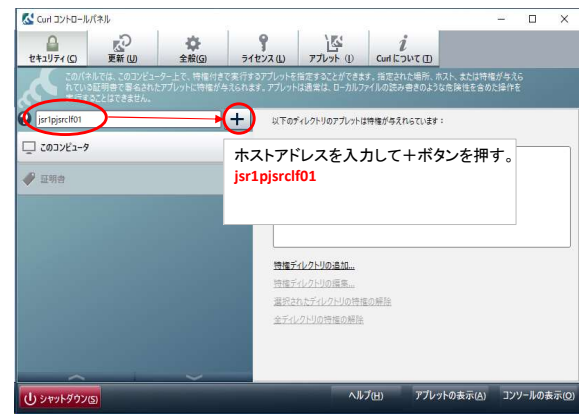

5 リストに追加されたら右上の×ボタンでコントロールパネルを閉じてください。

|                                                                                                    | 5元6<br>作を   |
|----------------------------------------------------------------------------------------------------|-------------|
| Monde Spote 1000200-30-20-2010 増生性ななまだするプレットを回転 なとがくえなる Exection 48%、パスト 4.2014年ビイ<br>またすることはてきません。     CO3ンビュータ     Google Control Control Contro Control Control Control Control Control Control Control Contr                                                                                                    | \$16<br>(fe |
| CON324-07<br>CON324-07<br>G 研告<br>G 研告<br>G 研告<br>G 研告<br>G 研告<br>G 研告<br>G 研告<br>G 研告<br>G 研告<br>G 研告<br>G 研告<br>G 研告<br>G 研告<br>G 研告<br>G 研告<br>G 研告<br>G 研告<br>G 研告<br>G 研告<br>G 研告<br>G 研告<br>G 研告<br>G 研告<br>G 研告<br>G 研告<br>G 研告<br>G 研告<br>G 研告<br>G 研告<br>G 研告<br>G 研告<br>G 研告<br>G 研告<br>G 研告<br>G 研告<br>G 研告<br>G 研告<br>G 研<br>G 研<br>G M<br>G M |             |
| <ul> <li>○ (03) 2/2→9</li> <li>○ (17) 2/2→9</li> <li>○ 以下に以入するデイルクトリにのみ新分的に特徴を与えな。</li> <li>○ 以下に以入するデイルクトリにのみ新分的に特徴を与えな。</li> <li>○ 日本にの入りにのよう</li> </ul>                                                                                                    |             |
|                                                                                                    |             |
| intripiertifot المعالم المعالم المعالم المعالم المعالم المعالم المعالم المعالم المعالم المعالم المعالم المعالم ا                                                                                                    |             |
| 物度ディックトリの声が、                                                                                                    |             |
| 海洋ディレクトリの売加                                                                                                    |             |
|                                                                                                    |             |
| 特権デルクトリの編集。                                                                                                    |             |
| 運捉されたディレクトリの特徴の解除                                                                                                    |             |
| 全テルクトリの特徴の解除                                                                                                    |             |
| 🔲 🔒 セキュアなネットワーク接続(SSL)を必要とします                                                                                                    |             |

6 ▼JSRの方は、「CELF」アイコン、▼グループ企業の方(出向者含む)は、「CELF\_本番」アイコンをダブルクリックします。

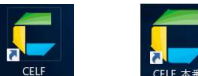

7 以下のダイアログが表示されますので、[続行]をクリックします。

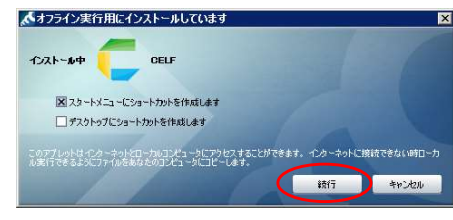

- 8 Curlコンボーネントに対して、更新が実行されます。 ▲オフライン用に保存されたアフリケーションを更新しています ■□区 688
- 9 CELFが開きます。